岡山大学機器管理システム 操作マニュアル(利用者用)

# 目次

| 1.  | リユー  | 、ス機器           | 3  |
|-----|------|----------------|----|
| 1.1 | 概    | 要              | 3  |
| 1.2 | 利    | 用者ユーザ          | 4  |
| 1   | .2.1 | 利用者ユーザの登録      | 4  |
| 1   | .2.2 | ユーザ情報の変更       | 5  |
| 1   | .2.3 | パスワードの変更       | 5  |
| 1.3 | IJ   | ユース機器          | 6  |
| 1   | .3.1 | 遊休機器を出品        | 6  |
| 1   | .3.2 | 引き取り希望者との交渉    | 8  |
| 1   | .3.3 | 引き取り先の決定       | 9  |
| 1   | .3.4 | リユース機器の承認確認、移動 | 10 |
| 1   | .3.5 | リユース機器情報の削除    | 11 |

# 1. リユース機器

| 1.1 | 概要 |
|-----|----|
|     |    |

このシステムではリユース機器の情報を管理します。

リユース機器の管理は、「岡山大学機器管理システム」にログインして行います。

岡山大学機器管理システム ログイン URL: <u>https://mypage.kikibun.okayama-u.ac.jp/users/login</u>

利用者は自分の登録したリユース機器の編集、削除をします。

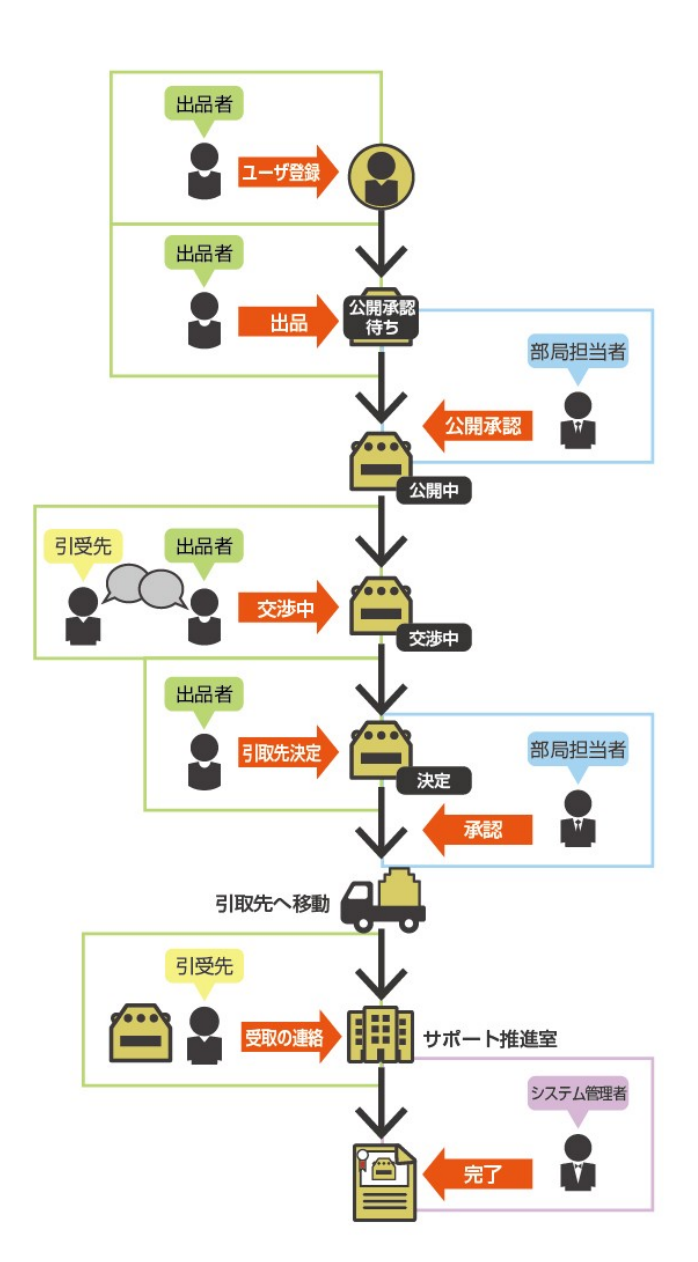

# 1.2 利用者ユーザ

### 1.2.1 利用者ユーザの登録

リユース機器を出品、リユース要望の登録をするための利用者ユーザを登録します。

1. 「設備・技術サポート推進室」のリユースの利用案内のページから、「ご登録はこちらから」をクリックします。

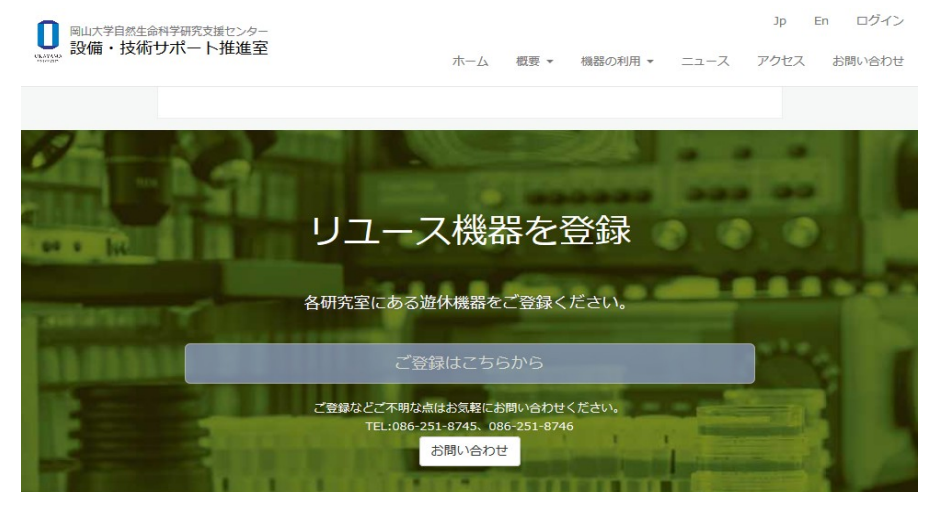

2. ユーザの情報を入力し、「登録」ボタンを押します。

| 共同利用機器・リュース機器<br>機器/青報 | リユース機器 🔻 | ログイン |
|------------------------|----------|------|
|                        |          |      |

岡山大学機器管理システム

ユーザー新規登録

| ユーザ名         |          |
|--------------|----------|
| abc_user     | <b>A</b> |
| メールアドレス      |          |
| abc@user.com |          |
| パスワード        |          |
|              | ٩        |
| パスワード(確認用)   |          |
| ••••         | ٩        |
| <u>4</u>     |          |
| 国任           |          |
| 名            |          |
| 太郎           |          |
| 登録           |          |

- 3. 登録したメールアドレスに、ユーザ登録の確認メールが届きます。
- メールに記載された URL にアクセスしてユーザ登録の手続きを完了します。登録手続のあとは管理者の承認を 待ちます。

- 5. 管理者から登録を承認されるとユーザ登録が完了し、システムヘログインできるようになります。
- 1.2.2 ユーザ情報の変更

メールアドレス、電話番号など、ユーザ情報が変更になった場合はユーザ情報を変更します。

- 1. 「岡山大学機器管理システム」にログインします。
- 2. メニューの左端の「(ユーザ名)」→「ユーザ情報」をクリックします。

| 世 共同利用相機器情 | 機器・リユース機器<br><b> 発</b> |                                                                         |                 |      | 機器 user ▼                 |
|------------|------------------------|-------------------------------------------------------------------------|-----------------|------|---------------------------|
| リユース       | 、機器                    |                                                                         | ユー<br>パスマ<br>ログ |      | ユーザ情報<br>パスワード変更<br>ログアウト |
| 管理番号       | 画像                     | 名称/規格                                                                   | 拠点名             | 取得年度 | 操作                        |
| EC4EC4     |                        | 走査電子顕微鏡システム・332<br>FEI ELECTRON OPTICS 社製・QUANTA250<br>リュース             |                 | 2009 | 編集 削除                     |
| EC3EC3     |                        | メチライサ システム<br>Applied Biosystems ・ABI310-3R genetic analyzer<br>リユース #電 |                 | 2011 | 編集 削除                     |
|            |                        |                                                                         |                 |      |                           |
|            |                        | 1 of 1                                                                  |                 |      |                           |

- 3. ユーザ情報の編集画面が表示されます。
- 4. ユーザ情報の項目を編集します。
- 5. 画面下の「登録」ボタンをクリックし、ユーザ情報の変更を保存します。

| 10利用機器・リュース機器<br>機器情報 |                                                          | 機器 user • |
|-----------------------|----------------------------------------------------------|-----------|
| ユーザ                   |                                                          |           |
| ユーザ名                  | user                                                     |           |
| メールアドレス               | info@iwamivital.com                                      |           |
| 姓                     | [岡山                                                      |           |
| 名                     | 太郎                                                       |           |
| 所雇                    | 工学部                                                      |           |
| 電話番号                  | 086-000-0000                                             |           |
|                       | 登録                                                       |           |
|                       |                                                          |           |
|                       | Copyright ©2017 Okayama University. All rights reserved. |           |

#### 1.2.3 パスワードの変更

- 1. 「岡山大学機器管理システム」にログインします。
- 2. メニューの左端の「(ユーザ名)」→「パスワード変更」をクリックします。

| 1 共同利用相<br>機器情 | 機器・リユース機器<br>第 <b>報</b> |                                                                         |     |      | 機器                      | user ·               |
|----------------|-------------------------|-------------------------------------------------------------------------|-----|------|-------------------------|----------------------|
| リユース           | - ス機器                   |                                                                         |     |      | ニーザ情報<br>『スワート<br>』グアウト | ₽<br><sup>≪</sup> 変更 |
| 管理番号           | 画像                      | 名称/規格                                                                   | 拠点名 | 取得年度 | 操作                      |                      |
| EC4EC4         |                         | 走査電子顕微鏡システム・332<br>FEI ELECTRON OPTICS 社製・QUANTA250<br>リュース             |     | 2009 | 編集                      | 削除                   |
| EC3EC3         |                         | メチライサ システム<br>Applied Biosystems ・ABI310-3R genetic analyzer<br>リュース 赤電 |     | 2011 | 編集                      | 削除                   |

3. 現在のパスワード、新しいパスワード、新しいパスワード(確認用)を入力し、「登録」ボタンを押します。

| 共同利用機器・リユース機器<br>機器情報 |        | 機器 user ▼ |
|-----------------------|--------|-----------|
| ユーザ                   |        |           |
| 新しいパスワードを入力           | して下さい。 |           |
| パスワード                 |        |           |
| 新しいパスワード              | ( P    |           |
| 新しいパスワード(確認用)         | φ      |           |
|                       | 登録     |           |
|                       |        |           |
|                       |        |           |
|                       |        |           |

Copyright ©2017 Okayama University. All rights reserved.

# 1.3 リユース機器

### 1.3.1 遊休機器を出品

不要になった機器をリユースシステムに出品します。出品する機器の情報を登録したら、部局担当者の決済へ と自動で進みます。決済が下りれば、出品したリユース機器が公開されます。

- 1. 「岡山大学機器管理システム」にログインします。
- 2. 「新規リユース機器」をクリックしてリユース機器の登録画面を表示します。

|      | リユース                          | 成省百                                                    |                                |                         |                                             | ☆G±冊 ↓↓ つ    |
|------|-------------------------------|--------------------------------------------------------|--------------------------------|-------------------------|---------------------------------------------|--------------|
|      | 管理番号                          | 画像                                                     | 名称/規格                          | 拠点名                     | 取得年度                                        | 新規リユース機器     |
|      |                               |                                                        |                                |                         |                                             |              |
|      |                               |                                                        |                                | 1 07 1                  |                                             |              |
|      |                               |                                                        |                                |                         |                                             |              |
|      |                               |                                                        |                                |                         |                                             |              |
|      |                               | Cop                                                    | oyright ©2017 Okayan           | na University. All righ | hts reserved.                               |              |
| ノユース | 機器の情報                         | を入力しま                                                  | す。                             |                         |                                             |              |
|      |                               | 器・リユース機器<br><b>反</b>                                   |                                |                         |                                             | 機器 user ▼    |
|      | リユーフ                          | く機器                                                    |                                |                         |                                             |              |
|      |                               | 学内公開* 🧯                                                | 》非公開 ◎ 公開                      |                         |                                             |              |
|      | 基本情報                          | ž                                                      |                                | ,-בע<br>ר               | ス                                           |              |
|      | <b>管理</b>                     | ここにヘルプを表                                               |                                | リユース リュース 状況            | <ul> <li>● 募集中 ○ 決</li> <li>○ 廃棄</li> </ul> | 定 ◎ 交渉中 ◎ 終了 |
|      | 名称*                           | 記入例)で                                                  | こに記入例を表                        | リユース<br>前設置場            |                                             |              |
|      | 規格*                           |                                                        |                                | 所<br>                   |                                             |              |
|      |                               | <ul> <li>記入例)</li> <li>表示できま</li> <li>入例を表示</li> </ul> | - こに記入例を<br>ます。ここに記<br>示できます。こ | 後所属 ·<br>設置場所           |                                             |              |
|      |                               | こに記入例す。                                                | 剤を表示できま                        | リユース後用途                 |                                             |              |
|      |                               | メーカー・型式                                                |                                | 詳細URL                   |                                             |              |
|      | 取得年度*                         | 年度を選択                                                  | えしてください                        | 提供者氏                    |                                             |              |
| 「登録す | る」ボタン                         | を押してリ                                                  | ユース機器を                         | 登録します                   | 2                                           |              |
|      | ↓<br>■<br>●<br>共同利用機器<br>機器情報 | ・リユース機器                                                |                                |                         |                                             | 機器 user ▼    |
|      | ADDAUDE.                      |                                                        |                                |                         |                                             | н.           |
|      |                               |                                                        |                                | 残り使用<br>可能年数            |                                             |              |
|      |                               |                                                        |                                |                         |                                             | .il)         |
|      |                               |                                                        |                                | 装置を利用した研                |                                             |              |
|      |                               |                                                        |                                | 究例                      |                                             |              |
|      |                               |                                                        |                                |                         |                                             |              |
|      |                               |                                                        |                                | その他                     |                                             |              |
|      |                               |                                                        |                                |                         |                                             |              |

5. 登録後は部局担当者の決済へと進み、承認がされれば、リユース機器が公開されます。

リユース機器を出品後は、引き取り希望者からの連絡を待ちます。引き取り希望者から連絡があり、交渉を進めてい る場合は、状況を「交渉中」に変更します。

- 「岡山大学機器管理システム」にログインします。 1.
- 2. 「リユース機器一覧」が表示されます。

| Chavas | 共同利用機器<br>機器情報                         | ∦・リユース機器<br>Q                                                   |                                         |                       |                                                                         |                                                                                                    |        |          | 機器       | user 🔻                                                                                                    |
|--------|----------------------------------------|-----------------------------------------------------------------|-----------------------------------------|-----------------------|-------------------------------------------------------------------------|----------------------------------------------------------------------------------------------------|--------|----------|----------|----------------------------------------------------------------------------------------------------|
| IJ     | ユース                                    | 幾器                                                              |                                         |                       |                                                                         |                                                                                                    |        |          | ±≤+8 11- | 7 1% 甲                                                                                                    |
|        | 管理番号                                   | 画像                                                              | 名称/規格                                   |                       |                                                                         |                                                                                                    | 拠点名    | 取得年度     | 和税 リー 操作 | 1—人機器                                                                                                    |
|        | EC3EC3                                 |                                                                 | メチライサ システム<br>Applied Biosystem<br>リュース | ム<br>ns ・ABI310-3     | R genetic analyzer                                                      |                                                                                                    |        | 2011     | 編集       | 削除                                                                                                    |
|        | EC4EC4                                 |                                                                 | 走査電子顕微鏡シス<br>FEI ELECTRON OF<br>リユース    | ステム・332<br>PTICS 社製・Q | UANTA250                                                                |                                                                                                    |        | 2009     | 編集       | 削除                                                                                                    |
|        |                                        |                                                                 |                                         |                       | 1 of 1                                                                  |                                                                                                    |        |          |          |                                                                                                    |
| -1 × # |                                        | · · · · · · · · · · · · · · · · · · ·                           | Copyright (                             | ©2017 Okaya           | ma University. All rig                                                  | hts reserved.                                                                                                    |        |          |          |                                                                                                    |
| 引き取    | マルション                                  | 父渉中の行の<br>∞項日 ★、「☆∛                                             | 「編集」ホタ                                  | ンをクリ<br>ナ             | ックします。                                                                  |                                                                                                    |        |          |          |                                                                                                    |
|        | ーク 沢 (元)<br><sup>共同利用機器</sup><br>機器情報  | ク項日 を 「父祝<br>- リユ−ス機器                                           | ∽屮」 にしま                                 | 9 0                   |                                                                         |                                                                                                    |        | 機        | 器 US     | er 🔻                                                                                                    |
| IJ     | リユース                                   | <u> </u>                                                        |                                         |                       |                                                                         |                                                                                                    |        |          | 削除       | 、                                                                                                    |
|        |                                        | 学内公開*                                                           | ◎ 非公開 ⑧ 公開                              |                       |                                                                         |                                                                                                    |        |          |          |                                                                                                    |
|        |                                        |                                                                 |                                         |                       |                                                                         |                                                                                                    |        |          |          |                                                                                                    |
| 基      | 基本情報                                   |                                                                 |                                         |                       | リユース                                                                    |                                                                                                    |        |          |          |                                                                                                    |
| 基      | 基本情報<br><sup>管理番号*</sup>               | EC3EC3                                                          |                                         | à                     | リユース<br><sup>リユース状況</sup>                                               | ◎ 募集中 ◎                                                                                                    | 決定 🔘 ദ | 交渉中 ◎ 終了 | 7 🔘 廃雪   | and the second second se |
| 基      | 基本情報<br><sup>管理番号*</sup>               | EC3EC3<br>ここにヘルプを表示す                                            | できます                                    | à                     | リユース<br><sup>リュース状況</sup><br>リュース前設置<br>場所                              | <ul> <li>● 募集中 ○</li> </ul>                                                                                                    | 決定 🔘 🍕 | 交渉中 ◎ 終了 | 7 🔘 廃雪   | BE                                                                                                    |
| 基      | 基本情報<br><sup>管理番号*</sup><br>名称*        | EC3EC3<br>ここにヘルブを表示す<br>メチライサミ                                  | <sup>できます</sup><br>システム                 | Ŀ                     | リユース<br>リュース状況<br>リュース前設置<br>場所<br>リュース後所<br>屋・設置場所                     | ● 募集中 ◎                                                                                                    | 決定 ◎ 爻 | 交渉中 💿 終了 | 7 🔘 廃費   | ğ                                                                                                    |
| 基      | 基本情報<br><sup>管理番号*</sup><br>名称*<br>规格* | EC3EC3<br>ここにヘルブを表示す<br>メチライサ S                                 | cきます<br>システム<br>systems ・ABI3           | 810-3R                | リユース<br>リユース状況<br>リユース前設置<br>場所<br>リユース後所<br>屋・設置場所<br>リユース後用途          | <ul> <li>● 募集中 ○</li> <li>□</li> </ul>                                                                                                    | 決定 🔘 🍕 | 交渉中 💿 終了 | 7 🔘 廃棄   |                                                                                                    |
| 基      | 基本情報<br><sup>管理番号*</sup><br>名称*<br>規格* | EC3EC3<br>ここにヘルプを表示す<br>メチライサ S<br>Applied Bios<br>genetic anal | ceます<br>システム<br>systems ・ABI3<br>lyzer  | 810-3R                | リユース<br>リユース状況<br>リユース前設置<br>場所<br>リユース後所<br>屋・設置場所<br>リユース後用途<br>詳細URL | <ul> <li>● 募集中 ○</li> <li>□</li> <li>□</li> <li></li></ul> | 決定 🔘 3 | 交渉中 ◎ 終了 | 7 🔘 廃園   | ē                                                                                                    |

画面下の「登録する」ボタンをクリックし、リユース機器の変更を保存します。 5.

#### 引き取り先の決定 1.3.3

リユース機器の引き取り先が決まったら、リユース情報の状況を「決定」に変更します。引き取り先が決定したリ

ユース機器は自動で部局担当者の決済へ進みます。部局担当者から承認されれば、引き取り先へリユース機器を受け 渡します。

- 1. 「岡山大学機器管理システム」にログインします。
- 2. 「リユース機器一覧」が表示されます。

|          | 1000 共同利用機器・<br>機器情報 | リユース機器                        |                                                       |                                |               |          | 機器     | user 🔻 |
|----------|----------------------|-------------------------------|-------------------------------------------------------|--------------------------------|---------------|----------|--------|--------|
|          | リユース機                | <del>四</del><br>石             |                                                       |                                |               |          | 新規 リユ  | ース機器   |
|          | 管理番号 画               | i@                            | 名称/規格                                                 |                                | 拠点名           | 取得年度     | 操作     |        |
|          | EC4EC4               |                               | 走査電子顕微鏡システム・332<br>FEI ELECTRON OPTICS 社製・(<br>リユース   | QUANTA250                      |               | 2009     | 編集     | 削除     |
|          | EC3EC3               |                               | メチライサ システム<br>Applied Biosystems ・ABI310-<br>リュース 文語中 | 3R genetic analyzer            |               | 2011     | 編集     | 削除     |
|          |                      |                               |                                                       | 1 of 1                         |               |          |        |        |
|          |                      |                               | Copyright ©2017 Okaya                                 | ama University. All rig        | hts reserved. |          |        |        |
| 3.<br>4. | 引き取り先が決<br>リユース状況の   | 定したリユー<br>項目を「決定              | -ス機器の行の「編集<br>E」にします。                                 | <b>眞」ボタンを</b> ク                | 7 リックします,     | 0        |        |        |
|          | 共同利用機器・リ<br>機器情報     | ユース機器                         |                                                       |                                |               | 機        | 쁆 use  | 2r ¥   |
|          | リユース機                | <b>学</b> 内公開* 《               | ) 非公開 ) 公開                                            |                                |               |          | 削除     | 决定     |
|          | 基本情報                 |                               |                                                       | リユース                           |               |          |        |        |
|          | 管理番号*                | EC3EC3<br>ここにヘルプを表示で          | きます                                                   | リユース状況<br><b>リユース前設置</b><br>場所 | ◎募集中 ◎決定 ●    | 交渉中 🔘 終了 | 7 ◎ 廃棄 |        |
|          | 名称*                  | メチライサ シ                       | マテム                                                   | リユース後所<br>屋・設置場所               |               |          |        |        |
|          | 規格*                  | Applied Bios<br>genetic analy | ystems • ABI310-3R<br>yzer                            | リユース後用途                        |               |          |        |        |

5. 画面下の「登録する」ボタンをクリックし、リユース機器の変更を保存します。

#### 1.3.4 リユース機器の承認確認、移動

リユース機器の引き取り先の決定後、部局担当者の承認を確認します。リユースが承認されたらリユース機器を引き取 り先へ移動(移設)します。移動が完了したら、リユース機器の引き取り先の方からサポート推進室に受取の完了を連 絡します。

1. 「岡山大学機器管理システム」にログインします。

- 2. 「リユース機器一覧」が表示されます。
- 3. 引き取り先が決定したリユース機器が「承認」されているかを確認します。

| )      | 、機器 |                                                                         |     |      | <u>本(日 11 </u> |
|--------|-----|-------------------------------------------------------------------------|-----|------|----------------|
| 管理番号   | 画像  | 名称/規格                                                                   | 拠点名 | 取得年度 | 操作             |
| EC4EC4 |     | <u>走査電子顕微鏡システム・332</u><br>FEI ELECTRON OPTICS 社製・QUANTA250<br>リユース      |     | 2009 | 編集 削           |
| EC3EC3 |     | メチライサ システム<br>Applied Biosystems ・ABI310-3R genetic analyzer<br>リュース 7年 |     | 2011 | 編集 削           |
|        |     | 1 of 1                                                                  |     |      |                |

- 4. 承認されている場合は、リユース機器を移動(移設)します。
  - 5. 移動(移設)が完了したら、引き取り先からサポート推進室へ受取の完了を連絡します。

- 1. 「岡山大学機器管理システム」にログインします。
- 2. 「リユース機器一覧」が表示されます。
- 3. 削除したいリユース機器の行の右端の「削除」ボタンをクリックします。

| 100 共同利用機器・リユース機器<br>機器情報 |    |                                                                         |     |      |              |  |  |  |  |
|---------------------------|----|-------------------------------------------------------------------------|-----|------|--------------|--|--|--|--|
| ノユース                      | 機器 |                                                                         |     |      |              |  |  |  |  |
| 管理番号                      | 画像 | 名称/规格                                                                   | 拠点名 | 取得年度 | 新規 リユース機器 操作 |  |  |  |  |
| EC4EC4                    |    | 走査電子顕微鏡システム・332<br>FEI ELECTRON OPTICS 社製・QUANTA250<br>リユース             |     | 2009 | 編集 削除        |  |  |  |  |
| EC3EC3                    |    | メチライサ システム<br>Applied Biosystems ・ABI310-3R genetic analyzer<br>リコース 滞年 |     | 2011 | 編集 削除        |  |  |  |  |
|                           |    | 1 of 1                                                                  |     |      |              |  |  |  |  |
|                           |    | Copyright ©2017 Okayama University. All rights reserved.                |     |      |              |  |  |  |  |

4. 確認ダイアログが表示されます。「OK」ボタンを押して削除します。

| OK. | 機器 user <del>*</del> |    |                         |                                                     |     |      |           |
|-----|----------------------|----|-------------------------|-----------------------------------------------------|-----|------|-----------|
| ļ   | ノユース                 | 機器 |                         |                                                     |     |      | 新規 リユース機器 |
|     | 管理番号                 | 画像 | 名称/为                    | 「走査電子顕微鏡システム・332」を削除してもよろしいですか?                     | 拠点名 | 取得年度 | 操作        |
|     | EC4EC4               |    | 走査電子<br>FEI ELE<br>リユース | OK キャンセル<br>Biosystems · ABI310-3R genetic analyzer |     | 2009 | 編集 削除     |
|     | EC3EC3               |    | メチラィ<br>Applied<br>リュース |                                                     |     | 2011 | 編集 削除     |
|     |                      |    |                         | 1 of 1                                              |     |      |           |